#### Download and Connect to Drive Smarter®

(1) Power on the MAX 4.

- 2 Download and install the Drive Smarter<sup>®</sup> app on your smartphone.
- After registering your account in the Drive Smarter<sup>®</sup> app, press the Account button and then select "Add New Device".

Note: the first time you run the app, you will be prompted to register a new account.

(4) Follow the prompts in the Drive Smarter® app to connect MAX 4.

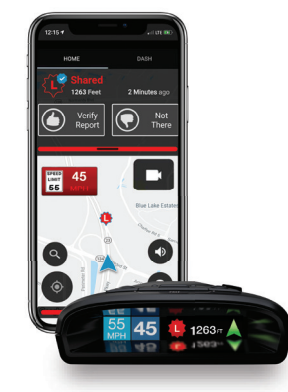

### **Troubleshooting Tips**

If your unit is not operating properly, please follow these troubleshooting steps:

- Make sure the power cord is properly connected to your MAX 4
- Make sure the socket of your vehicle's cigarette lighter or 12V accessory
  port is clean and free of corrosion
- Make sure the power cord's adapter is firmly seated in the socket of the cigarette lighter or 12V accessory port and the power LED is on

For detailed and up-to-date FAQs, please visit www.escortradar.com/FAQs

# ESCORT MAX 4

**Radar/Laser Detector** 

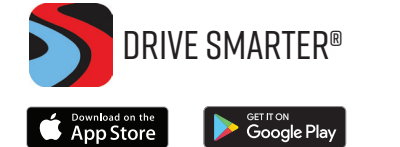

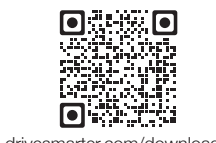

drivesmarter.com/downloads

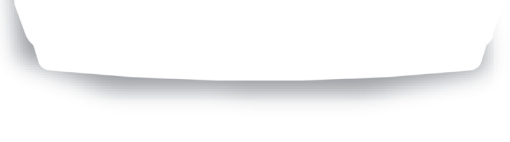

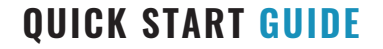

# Thank you for purchasing the new ESCORT® MAX 4

#### Download Drive Smarter® to Get Started

Discover the power of the Drive Smarter<sup>®</sup>. Stay informed and safe on the road with advanced laser and radar alerts from connected detectors. Easily customize your device's features, alerts, and settings on any supported device for a more personalized experience. Download the Drive Smarter<sup>®</sup> app now and unlock a new level of convenience and security for your drive.

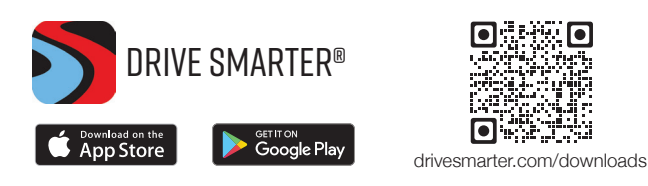

Full manual available at: www.escortradar.com/manuals

FCC ID-0KLMX4 Contains FCC ID-0KLBT3 THIS DEVICE COMPLIES WITH PART 15 OF THE FCC RULES. OPERATION IS SUBJECT TO THE FOLLOWING TWO CONTINUS: (1) THIS DEVICE MAY NOT CAUSE HARMFUL INTERFERENCE, AND (2) THIS DEVICE MUST ACCEPT ANY INTERFERENCE RECEIVED INCLUMING INTERFERENCE THAT MAY CAUSE UNDESINED OPERATION.

FCC NOTE: Modifications not expressly approved by the manufacturer could void the user's FCC granted authority to operate the equipment.

©2023 ESCORT INC. ESCORT®, ESCORT MAX4®, DEFENDER®, TRUELOCK™, SPEEDALERT™, AUTOSENSITIVITY™, SMARTMUTE™, MUTEDISPLAY™, SPECDISPLAY™, IVT Filter™, AutoLearn®, EZ Mag Mount™ AND EXPERTMETER™ ARE TRADEMARKS OF ESCORT INC.

APPLE AND THE APPLE LOGO ARE TRADEMARKS OF APPLE INC., REGISTERED IN THE U.S. AND OTHER COUNTRIES. APP STORE IS A SERVICE MARK OF APPLE INC. ANDROID, GOOGLE PLAY, AND THE GOOGLE PLAY LOGO ARE TRADEMARKS OF GOOGLE INC. THE BLUETOOTH® WORD MARK AND LOGOS ARE REGISTERED TRADEMARKS OWNED BY BLUETOOTH SIG, INC. AND ANY USE OF SUCH MARKS BY ESCORT IS UNDER LICENSE.

### Regular Updates for the Best Performance

**IMPORTANT:** Stay on top of your device's performance with our regular software updates.

Your MAX 4 can be updated using a USB-C cable and our Detector Tools Pro software available at www.escortradar.com/detectortools.

## Mounting to the Windshield

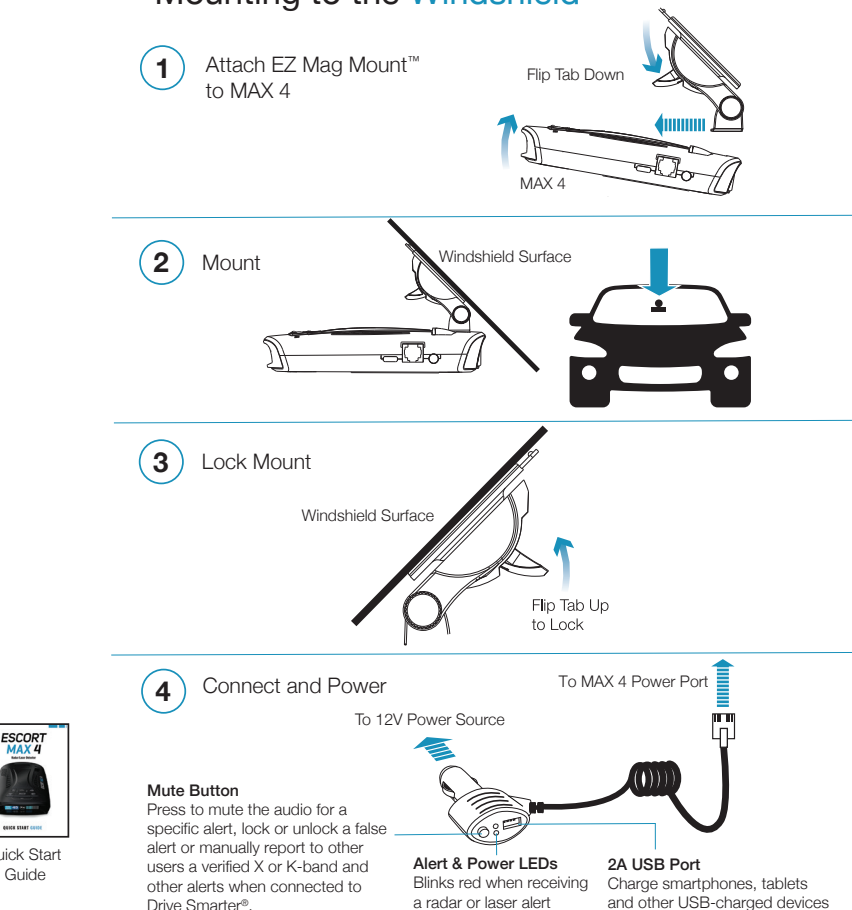

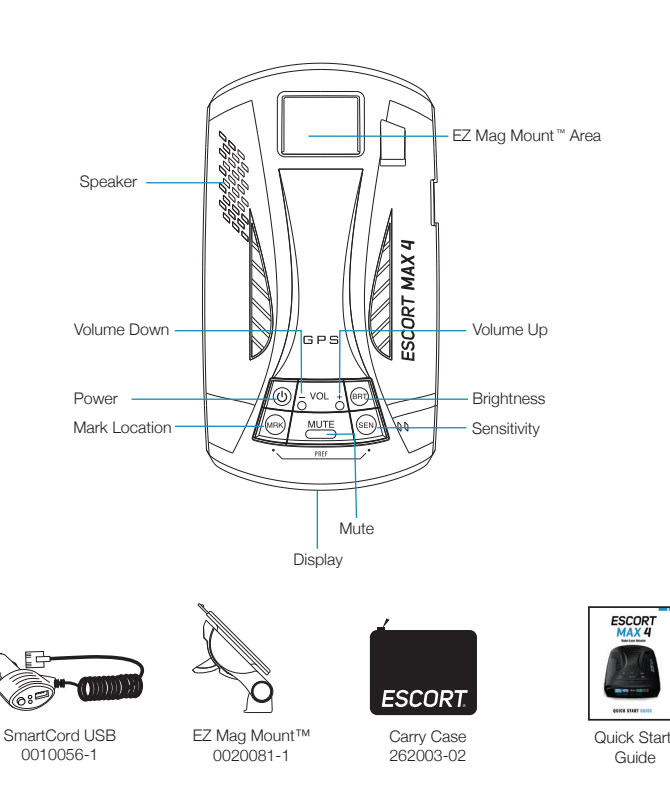